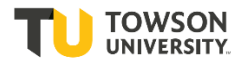

\*You may only enter a requisition after you have received Taleo training. For training, please contact your Talent Acquisition Specialist.

To log-in to Taleo, go to towson.taleo.net. Enter your Username as Password as you would for other Towson log-ins.

|                                                                                     | Select "Requisition" to creat<br>template from scratch         | te a new                 |                                             |
|-------------------------------------------------------------------------------------|----------------------------------------------------------------|--------------------------|---------------------------------------------|
| ORACLE <sup>®</sup>                                                                 |                                                                | 💄 Lookup a candidate 🛛 👻 | Q 💄 Dominica Lucas-HM 🔻                     |
| RECRUITING TASKS REQUISITIONS                                                       | SUBMISSIONS OFFERS CANDIDATE POOLS                             |                          |                                             |
| Welcome Dominica Lucas-HM!                                                          | Will Show your name. If not,<br>contact Natasha Zhalkovsky.    |                          | C Refresh All                               |
| Job Requisitions                                                                    |                                                                |                          |                                             |
| Select to View<br>that are attache                                                  | Requisitions. Helpful for those<br>ed to multiple requisition. | Draft<br>Open            | Total 1 1 1 1 1 1 1 1 1 1 1 1 1 1 1 1 1 1 1 |
| <b>R</b> Candidates                                                                 |                                                                |                          |                                             |
| Select to View Candidates. May work best for those only attached to one requisition |                                                                | Active submissions       | <b>Total</b> 2 2 2                          |
|                                                                                     |                                                                |                          |                                             |

| ORACLE               |             |              |             |        | 4                     | Lookup a candidate | <b>√</b> 0 | L | 💄 Dominica Lucas-HM 🔻 |
|----------------------|-------------|--------------|-------------|--------|-----------------------|--------------------|------------|---|-----------------------|
| RECRUITING           | TASKS       | REQUISITIONS | SUBMISSIONS | OFFERS | CANDIDATE POOLS       |                    |            |   |                       |
| You are here > Requi | sition List |              |             |        |                       |                    |            |   | Create Requisition    |
|                      |             |              |             | г      |                       |                    |            |   |                       |
|                      |             |              |             |        | Select to Create a Re | quisition          |            |   |                       |

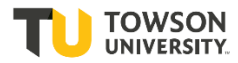

-

|                                                                                          | Select "Start fro  | om the beginning    | g"              |          |                    |
|------------------------------------------------------------------------------------------|--------------------|---------------------|-----------------|----------|--------------------|
| ORACLE                                                                                   |                    |                     | Lookup a candid | late 🗸 Q | 💄 Dominica Lucas 🔻 |
|                                                                                          | SUBMISSIONS OFFERS | CANDIDATE POOLS SEA | RCH             |          |                    |
| Please select how to create your job requisition Use a template Start from the beginning |                    |                     |                 |          |                    |
|                                                                                          |                    |                     |                 | [        | Cancel Next        |
|                                                                                          |                    |                     |                 |          | Click "Next"       |

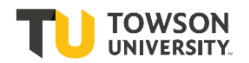

| RECRUITING                                                                                         | TASKS                                               | REQUISITIONS                                                            | SUBMISSIONS                                                        | OFFERS                                              | CANDIDATE POC               | LS SEAR | сн |    |                        |      |      |
|----------------------------------------------------------------------------------------------------|-----------------------------------------------------|-------------------------------------------------------------------------|--------------------------------------------------------------------|-----------------------------------------------------|-----------------------------|---------|----|----|------------------------|------|------|
| 🖹 Create New Req                                                                                   | uisition - S                                        | tart from the be                                                        | eginning                                                           |                                                     |                             |         |    |    |                        |      |      |
|                                                                                                    | 1<br>Basic Inform                                   | ation                                                                   |                                                                    |                                                     | 2<br>Specify Attributes     |         |    | Co | — 3<br>mplete and Save |      |      |
| Please specify the style:<br>Regular Staff (for SA<br>Contingent I Staff an<br>Contingent II Staff | for the requisi<br>P positions on<br>Id Secondary E | tion you are creating<br>imployment                                     |                                                                    |                                                     |                             |         |    |    |                        |      |      |
|                                                                                                    |                                                     |                                                                         |                                                                    |                                                     |                             |         |    |    | Car                    | ncel | Next |
| Select the<br>(based on t<br>contact you<br>Specialist,<br>you've sele                             | approp<br>the job<br>ur HR F<br>or Divis            | priate file f<br>status). I<br>Partner, Ta<br>sional Buc<br>ne file typ | for your re<br>f you are<br>alent Acqu<br>dget Offic<br>e, hit "Ne | equisit<br>unsure<br>uisitior<br>er. On<br>xt" in t | ion<br>e,<br>1<br>ce<br>:he |         |    |    |                        |      |      |

bottom right hand corner.

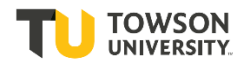

|             |                                             | TASKS          | REQUISITIONS           | SUBMISSIONS            | OFFERS         | CANDIDATE POOLS       | SEARCH                    |                 |             |
|-------------|---------------------------------------------|----------------|------------------------|------------------------|----------------|-----------------------|---------------------------|-----------------|-------------|
|             | 🖹 Create New Red                            | quisition - S  | Start from the be      | eginning               |                |                       |                           |                 |             |
|             |                                             |                |                        |                        |                | 2                     |                           | 3               |             |
|             |                                             | Basic Inforn   | nation                 |                        |                | Specify Attributes    |                           | Complete and S  | ave         |
|             | Please validate the info                    | ormation belo  | w according to the red | quisition you are crea | ating. Once sa | tisfied, click "Next" |                           |                 |             |
|             | Requisition Structur                        | e              |                        |                        |                |                       |                           |                 |             |
|             | Hire Type<br>Professional                   |                |                        |                        |                | Department            |                           |                 | ▼ Q         |
|             | Requisition Style<br>Regular Staff (for SAP | positions only | /)                     |                        |                | Human Resou           | irces                     |                 |             |
|             | User Group                                  |                |                        |                        |                |                       |                           |                 | ୍ <u></u> ସ |
|             | Job Field                                   |                |                        |                        |                | Location              |                           |                 | <b>▼</b> 2] |
|             |                                             |                |                        | Staff                  | • Q            | 0 Other Loo           | cations are selected      |                 |             |
| /           |                                             |                |                        |                        |                |                       |                           | r               |             |
|             | Previous                                    |                |                        |                        | /              |                       |                           | l               | Cancel Next |
|             |                                             |                |                        |                        |                |                       |                           |                 |             |
| Select "Jo  | b Field". Yo                                | ou may         | either                 |                        |                |                       |                           |                 |             |
| type "Staf  | f" in to the f                              | ield,          |                        |                        | /              |                       |                           |                 | 1           |
| prompting   | g the drop d                                | own, o         | r click                | You ne                 | eed to         | enter the De          | epartment i               | number. This is |             |
| will be the | er DOX to sei                               | iect S         | lan (il                | based                  | on the         | 5-digit depa          | artment co                | de. If you do   |             |
|             |                                             | 1)             |                        |                        | ow It, y       | ou can use i          | the filter bl             | utton to the    |             |
|             |                                             |                |                        | contac                 | t vour         | HD Dartnor (          | i Dy Depai<br>ar Talont A | cauisition      |             |
|             |                                             |                |                        | Specia                 | list W/ł       | n vou ent             | or a 5-digit              | number a        |             |
|             |                                             |                |                        | drop d                 | own w          | ill nonulate :        | allowing ve               | number, a       |             |
|             |                                             |                |                        | Depart                 | ment.          | Your organiz          | zation and                | location will   |             |
|             |                                             |                |                        | automa                 | aticallv       | populate ba           | ased on the               | e Department    |             |
|             |                                             |                |                        | code.                  | Once           | you have do           | one that, hit             | t "Next" in the |             |
|             |                                             |                |                        | bottom                 | n right l      | nand corner           | •                         |                 |             |
|             |                                             |                |                        |                        |                |                       |                           |                 |             |

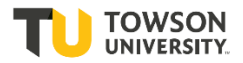

You have now created your requisition file.

First helpful tip: When going through the file, select the green "Inspect" tab on the right side of the form. This will open up a listing of all the fields that you'll need to complete to Save, Submit for Approval, or Post. As you complete the fields, they will disappear from the list. As a Hiring Manager, you only need to complete the fields to "Submit for Approval"; HR will complete the fields to Post.

| SUBMISSIONS OFFERS CANDIDATI                | POOLS                                                               |                                                                                                    |
|---------------------------------------------|---------------------------------------------------------------------|----------------------------------------------------------------------------------------------------|
| Supervisor Name *<br>max 25 chars           | Name and Employee ID of last person<br>applicable)<br>max 100 chars | in role (if                                                                                                    |
| Owners                                      |                                                                     | Inspect this requisition                                                                                                    |
| Recruiter *<br>Lucas, Dominica 🔍 🖸          | Hiring Manager *                                                    | Hiring Manager As         Requisition Title: Required           Supervisor Name: Required         Supervisor Name: Required |
| Collaborators                               |                                                                     | Approval (15)                                                                                                    |
| O Add Collaborators                         |                                                                     | Requisition Title: Required                                                                                                 |
| First Name                                  | Last Name                                                           | Email Supervisor Name: Required                                                                                             |
| No Collaborators have been selected. Please | click 'Add Collaborators' to add collaborators                      | s. Job Type- Regular: Required                                                                                              |
| Additional Information                      |                                                                     | Provide a typical schedule with day<br>and hours worked (ex: Mon-Fri fro<br>8:30am to 5pm): Required                        |
| Requested sourcing sites                    |                                                                     | Hours per week: Required                                                                                                    |

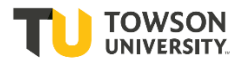

Basic Structure information is in the system based on the Department code. If any of this is incorrect, contact Natasha Zhalkovsky.

| equisition Info                                                               |                                                                                                    |                               | Cancel Don        |
|-------------------------------------------------------------------------------|----------------------------------------------------------------------------------------------------|-------------------------------|-------------------|
| now fields required to:* O Save                                               | Request Approval O Post                                                                                | Language: English (Base) 💌 🕻  | Collapse All Save |
| A Requisition Information                                                     |                                                                                                    |                               |                   |
| <ul> <li>Modify Structure</li> <li>Hire Type</li> <li>Professional</li> </ul> | Requisition Template Used N/A                                                                          | Department<br>Human Resources | <b>।</b> • 8      |
|                                                                               |                                                                                                    | Job Field *                   |                   |
| Primary Location *                                                            | Organization                                                                                           | Job Field                     |                   |
| Primary Location *<br>Country :<br>United States<br>State :<br>Maryland       | Organization<br>Institution :<br>Towson University<br>Division :<br>Office of Human Resources Division | Job Family :<br>Staff         |                   |

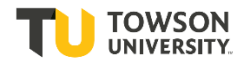

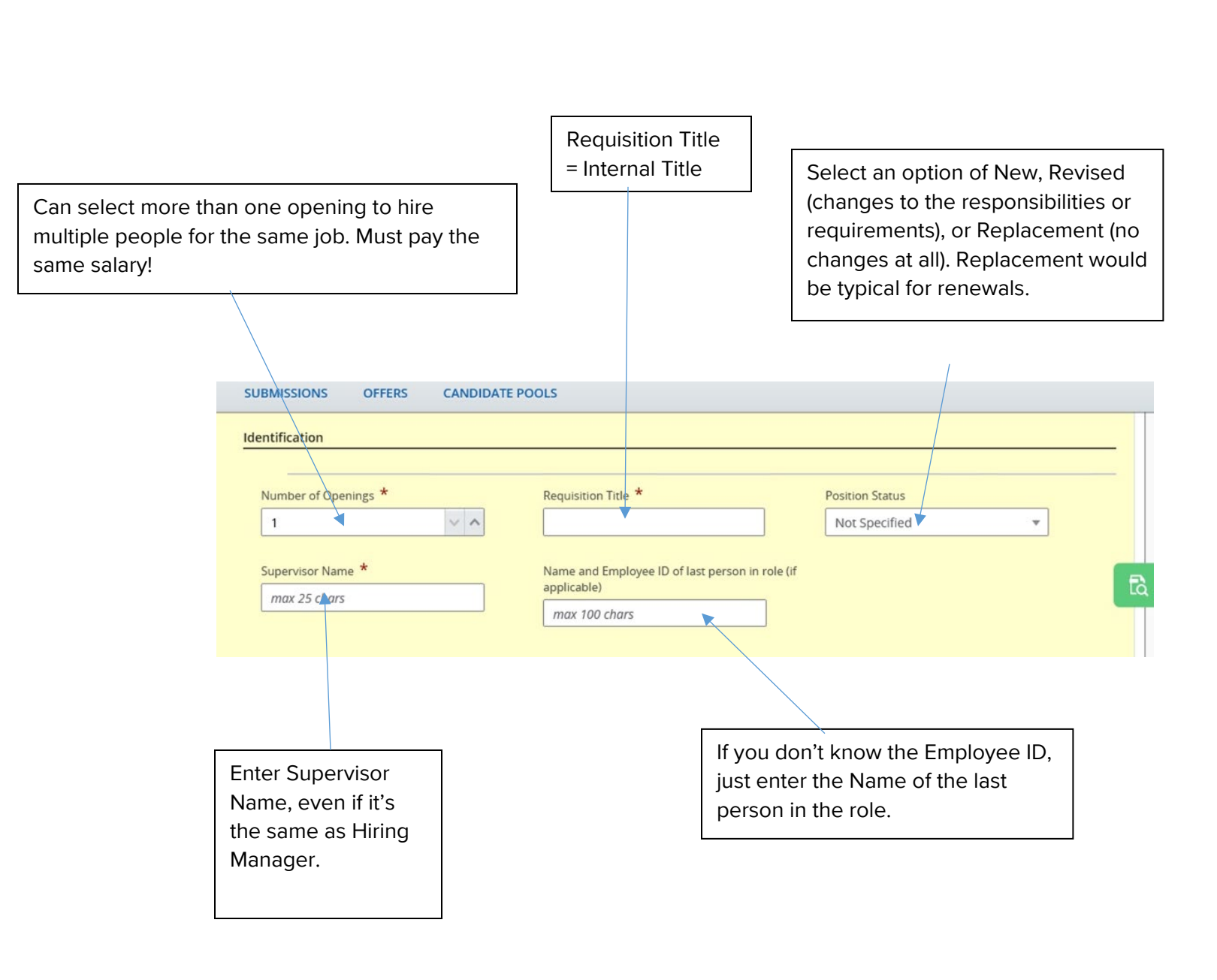

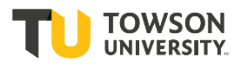

|                | The Recruiter w<br>Specialist for yc<br>the Hiring Mana | ill default to the Tak<br>our division and your<br>oger. You can chang | ent Acquisiti<br>r name will c<br>le the Hiring | on<br>lefault to<br>Manager |            |
|----------------|---------------------------------------------------------|------------------------------------------------------------------------|-------------------------------------------------|-----------------------------|------------|
|                | to another pers                                         | on through the sele                                                    | ctor.                                           |                             |            |
|                |                                                         |                                                                        |                                                 |                             |            |
| Owners         |                                                         |                                                                        |                                                 |                             |            |
| Recruiter *    | ica 🔽 🖓                                                 | Hiring Manager *                                                       | <b> </b> ▼ ଥ                                    | Hiring Manager Assistant    | <b>।</b> ସ |
| Collaborators  |                                                         |                                                                        |                                                 |                             |            |
| O Add Collabor | ators                                                   |                                                                        |                                                 |                             |            |
| First Name     |                                                         | Last Name                                                              | Email                                           | Title                       |            |
| No Collaborato | rs have been selected. Please                           | click 'Add Collaborators' to add coll                                  | aborators.                                      |                             |            |

You can give others access to the recruitment through Hiring Manager Assistant or the Collaborators function. The first time you'll add a Collaborator, you'll need to use the "Add Collaborators" button to add them. Only those that have been through the training can be added. Everyone will have the same access.

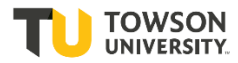

| Requested sourcing sites                                                                                                    |                                                                                                    |
|----------------------------------------------------------------------------------------------------|----------------------------------------------------------------------------------------------------|
| ne Office of Human Resources will automatically posi<br>nese should not include sites that the department wi<br>ease list all requested sourcing locations | t the position to the Higher Education Recruitment Consortium. Please list any additional sites below.<br>Il post to directly.                         |
| max 200 chars                                                                                                    |                                                                                                    |
| st additional sites the department will post to                                                                                                    |                                                                                                    |
| max 500 chars                                                                                                    |                                                                                                    |
| dvertising Budget Code<br>max 6 chars                                                                                                    |                                                                                                    |
|                                                                                                    |                                                                                                    |
|                                                                                                    | This section will show where the position is posted.<br>Since you are strictly appointing someone to this<br>position, you may skip over this section. |

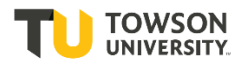

Select the job type. If you have any questions about how to determine the job type, contact your Talent Acquisition Specialist. The first choice will be Secondary Employment, all other choices are Contingent I contracts.

| ob Type- Contingent I and Seco<br>Employment       | ondary |
|----------------------------------------------------|--------|
| Not Specified                                      | •      |
| Additional assignment for a regular employee       | ^      |
| Additional assignment for a<br>contingent employee |        |
| New assignment (not a curr<br>employee)            | ent    |
| Contract Renewal                                   | ~      |

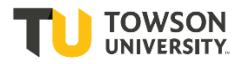

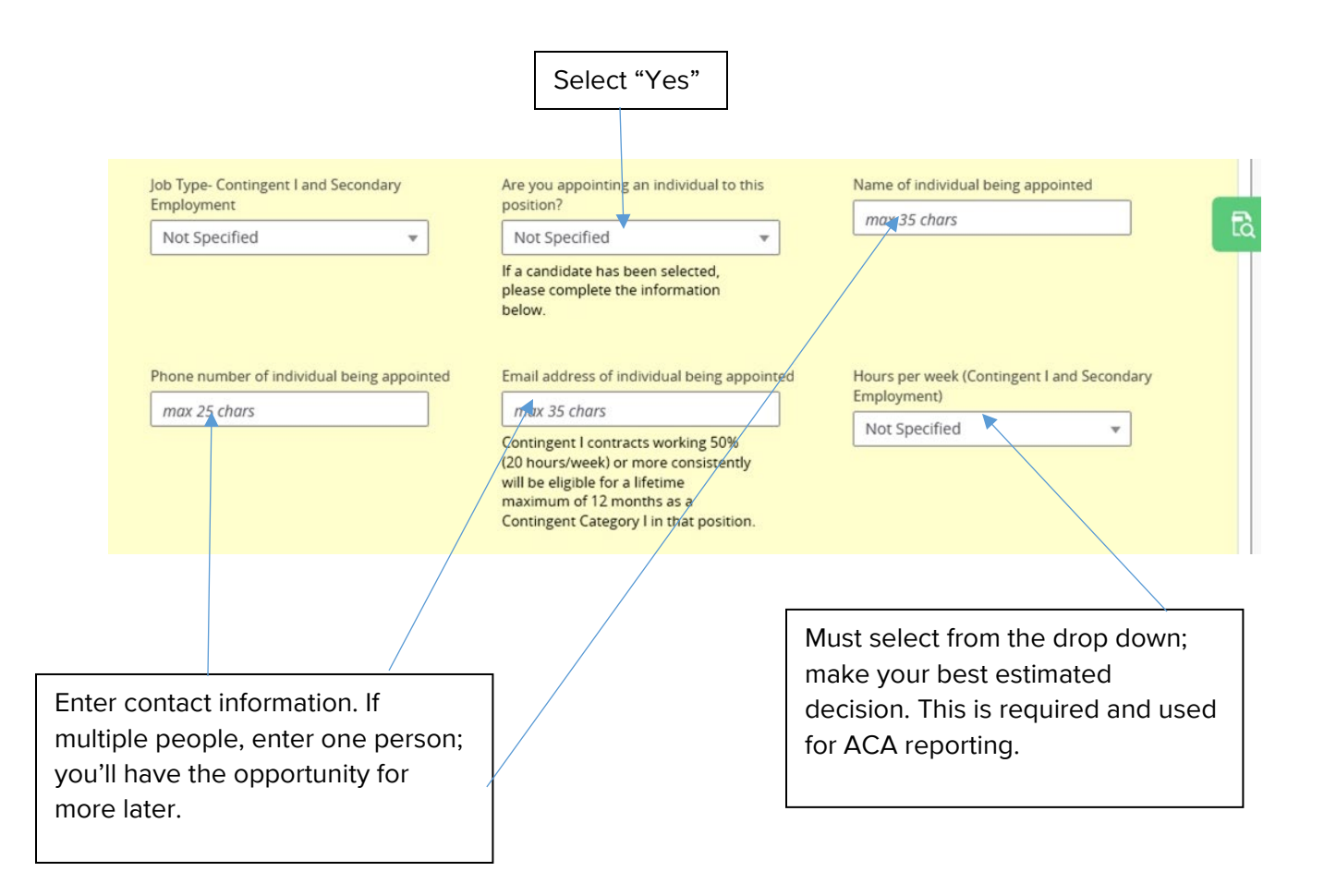

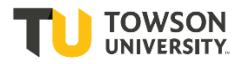

| Cannot be more than six months                                                                                                    | Required for background checks.      |
|----------------------------------------------------------------------------------------------------|--------------------------------------|
| Provide a typical schedule with days and hours worked (ex: Mon-Fri from 8:30am to 5pm)          max 200 chars         Provide a target start and end date below. All Contingent I contracts cannot extend past six months in length.         Target Start Date         mmm d, yyyy         mmm d, yyyy         Primary Supervisor         max 50 chars | Will this position work with minors? |
| Required to confirm the secondar<br>employment is different than prim<br>employment.                                                                                                    | ry<br>nary                           |

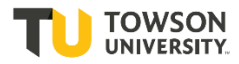

| lost requisitions may answer "lost requisitions may answer "loall three questions, and provi<br>n hourly rate                                                                                                    | No"<br>ide                                                                                                    | Required field; even though yo<br>already entered department<br>number, you must confirm the<br>funding department as well (in<br>some cases they are different,<br>though typically the same)                                                                                                    |
|----------------------------------------------------------------------------------------------------|----------------------------------------------------------------------------------------------------|----------------------------------------------------------------------------------------------------|
| Compensation                                                                                                    |                                                                                                    |                                                                                                    |
| Is this assignment to teach a non-credit course? Not Specified  If Yes, provide bi-weekly rate                                                                                                    | If Yes, provide amount per course<br>max - with 2 decimals                                                                                                    | Is the assignment an exempt function making at<br>least \$1,368 per pay period?<br>Not Specified<br>If Yes, provide flat rate                                                                                                    |
| max - with 2 decimals     Image: Comparison of the second second se | Is this position funded by a grant?                                                                                                    | max - with 2 decimals     Image: Comparison of the comparison of the compari |
| Contract Max<br>max 25 chars<br>Additional Comments                                                                                                    |                                                                                                    |                                                                                                    |
| max 500 chars                                                                                                    |                                                                                                    |                                                                                                    |
| Additional Comments<br>through other fields.<br>- If you have me<br>additional peo<br>addresses.<br>- Where addition<br>applicable)<br>- If the position<br>essential pers<br>facility, whose<br>and well-bein-<br>physical plant                                                                                                    | s field to capture anything not<br>Examples:<br>ultiple openings you can list th<br>ople being appointed and em<br>onal funding is coming from (if<br>has been defined as emerge<br>sonnel (those vital to the oper-<br>e absence could endanger the<br>g of the campus population a | captured<br>he<br>ail<br>ency<br>ation of the<br>e safety<br>nd/or                                                                                                    |

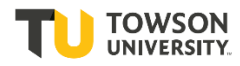

Posting Information is a required field. The Hiring Manager must complete 6 separate sections, as seen by the "Inspect" tool. Job Purpose is an introductory statement; Description are the responsibilities; and Qualifications are the requirements. The Description and Qualifications must be identical for External/Internal, but Job Purpose may vary.

Allows you to copy Description and Qualifications from Internal Section to External, and vice versa.

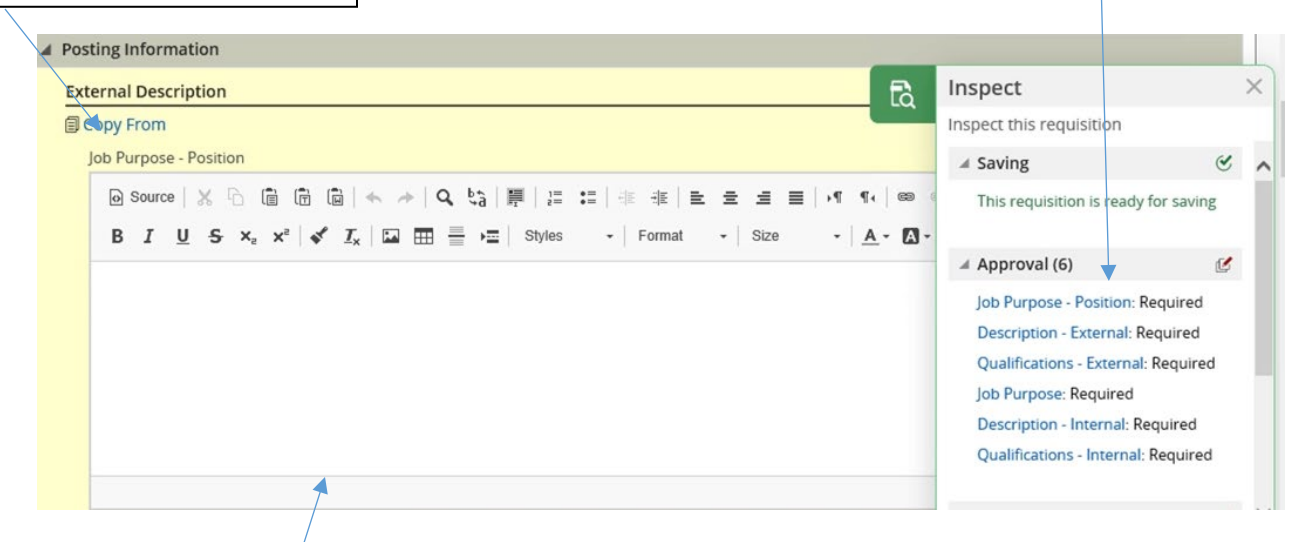

The Hiring Manager has several options to input a posting.

- Type the posting in directly.
- Copy and paste from a Word document announcement. If doing so, make sure to paste using the Plain Text icon.
- Copy key points from Position Description form.
- Put "see Position Description" in each field. The Employment Specialist will create the announcement.
   While it will not be emailed for approval, the Hiring Manager can log-in and see it at any time.

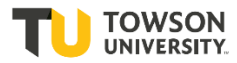

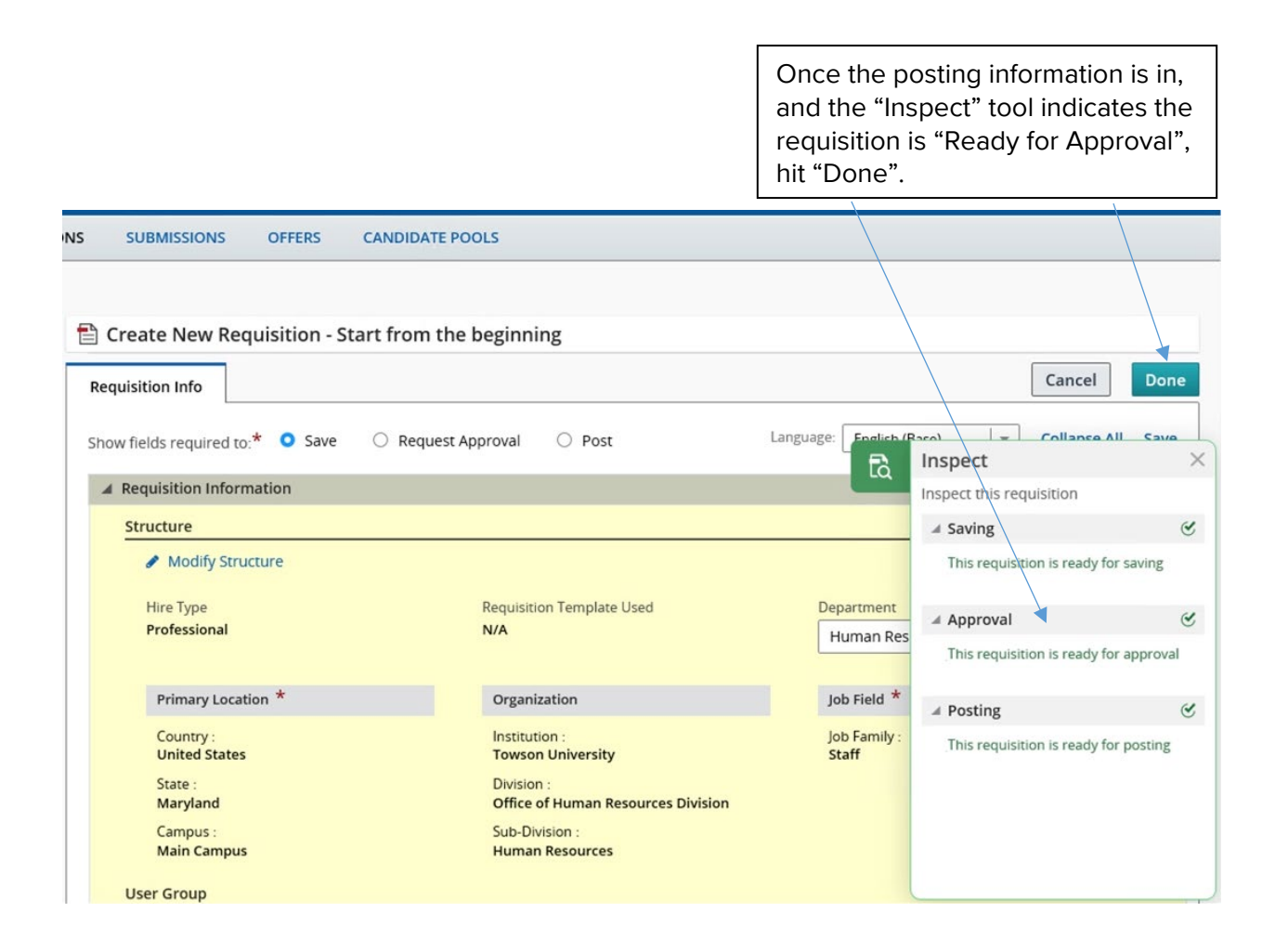

Your requisition will open up additional tabs. You will also see you have additional tabs, including one to add any attachments.

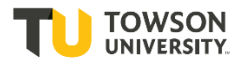

| Test Job 22 (ID: 2000009)   | /)                            |                |            |         |      |      |
|-----------------------------|-------------------------------|----------------|------------|---------|------|------|
| 🐴 💬 📑 🛛 More Action         | ns 🔻                          |                |            |         |      |      |
| equisition Info Prescre     | een Alerts                    | Attachments    | Interviews | History |      |      |
|                             |                               |                |            |         | ·    |      |
|                             |                               |                |            |         |      |      |
|                             |                               |                |            |         |      |      |
|                             |                               |                |            |         |      |      |
| Click the "Uploa            | d Attach                      | ments"         |            |         |      |      |
| icon to find your           | attachm                       | ient. A        |            |         |      |      |
| Word version is             | best, but                     | t will also    |            |         |      |      |
| make sure that              | vou hit "l                    | Joload"        |            |         |      |      |
| and the file app            | ears und                      | er File        |            |         |      |      |
| Name.                       |                               |                |            |         |      |      |
|                             |                               |                |            |         |      |      |
| 🐴 👳 🖶 🛛 More Actio          | ons 🔻                         | <b>`</b>       |            |         |      |      |
| equisition Info Prescr      | een Alerts                    | Attachments(1) | Interviews | History |      |      |
|                             |                               |                |            |         |      |      |
| ttachment(s) for this requi | sition   <u>Uploa</u>         | d Attachment   |            |         |      |      |
| ttachment(s) for this requi | sition   <u>Uploa</u><br>Atta | ached by       |            |         | Size | Date |

Once you have completed your requisition, select "More Actions" and "Submit for Approval"

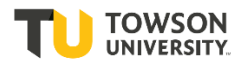

| 🗎 Test Job 22 (II             | D: 2000009V)                         |                                              |
|-------------------------------|--------------------------------------|----------------------------------------------|
| 🕢 衛 🗭 🖶<br>Requisition Info   | More Actions  Requisition Activities | nents(1) Interviews History                  |
|                               | Request For Contribution             | Language: English (Base) v Edit All Collapse |
| Requisition :                 | Put on Hold     Cancel               | 3                                            |
| A Requisition In<br>Structure | Duplicate this requisition           |                                              |
| Hire Type<br>Professiona      | Add Comments                         | Department<br>Human Resources                |

The Request Approval page will automatically load the workflow. The process is Compensation/Classification, then Associate VP, Divisional Budget Officer, University Budget, and VP. You will be able to log-on at any time to see where the approval is pending, and when it has been approved.

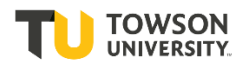

| STRUCTURE                                                                                                    | O Add Approvers                                                                                 | V Reorder                             |                   |                    |                     |  |  |            |
|----------------------------------------------------------------------------------------------------|-------------------------------------------------------------------------------------------------|---------------------------------------|-------------------|--------------------|---------------------|--|--|------------|
| Organization                                                                                                    | Order Approv                                                                                    | er                                    | Decision          | Decision Comment   |                     |  |  |            |
| Primary Location                                                                                                    | Patricia Jarkowski                                                                              |                                       | Pending           |                    |                     |  |  |            |
| Main Campus, Maryland     Job Field                                                                                                    | 2 🗘 Natalie                                                                                     | Dabrowski                             | Pending           |                    |                     |  |  |            |
| Staff                                                                                                    | 3 CErica D                                                                                      | Jones                                 | Pending           |                    |                     |  |  |            |
| HIRING TEAM                                                                                                    | C. Step                                                                                         | hen Jones                             | Pending           |                    |                     |  |  |            |
| Hiring Manager     Lucas-HM, Dominica                                                                                                    | <ul> <li>Add the approvers to the list of collaborators defined for this requisition</li> </ul> |                                       |                   |                    |                     |  |  |            |
| Recruiter     Lucas, Dominica                                                                                                    | Add the approvers to                                                                            | o the list of my frequent collaborate | ors               |                    |                     |  |  |            |
| User Group Human Resources                                                                                                    | Comment to Approver                                                                             | s *                                   |                   |                    |                     |  |  |            |
|                                                                                                    |                                                                                                 | •                                     |                   |                    |                     |  |  |            |
| JOB INFORMATION                                                                                                    |                                                                                                 |                                       |                   |                    |                     |  |  |            |
|                                                                                                    | Characters remaining :                                                                          | 1000                                  |                   |                    |                     |  |  |            |
|                                                                                                    | After the approval proces                                                                       | s, assign to * Dominica 🛛 🔻           | 3                 |                    |                     |  |  |            |
|                                                                                                    |                                                                                                 |                                       |                   | Cancel             | Submit for Approval |  |  |            |
|                                                                                                    |                                                                                                 |                                       |                   |                    |                     |  |  |            |
| Don't                                                                                                    |                                                                                                 |                                       |                   |                    | <b>↑</b>            |  |  |            |
| change this                                                                                                    |                                                                                                 |                                       | /                 |                    |                     |  |  |            |
| Change tins:       Comments are a required field. You provide additional information         This assigns       here, if necessary. Indicating "EXPEDITE" or "PRIORITY" are |                                                                                                 |                                       |                   |                    |                     |  |  |            |
|                                                                                                    |                                                                                                 |                                       |                   |                    |                     |  |  | the Talent |
| Acquisition                                                                                                    |                                                                                                 |                                       |                   |                    |                     |  |  |            |
| Specialist to                                                                                                    | en by all app                                                                                   | rovers!                               |                   |                    |                     |  |  |            |
| complete                                                                                                    |                                                                                                 |                                       |                   |                    |                     |  |  |            |
| once the                                                                                                    |                                                                                                 |                                       |                   |                    |                     |  |  |            |
| position is                                                                                                    |                                                                                                 |                                       |                   |                    |                     |  |  |            |
| approved.                                                                                                    | At the                                                                                          | bottom of the A                       | pproval page, s   | select "Submit for | Approval".          |  |  |            |
|                                                                                                    | This w                                                                                          | ill send your req                     | uisition on for a | approval. You are  | e finished!!!       |  |  |            |